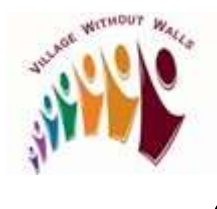

## How to Sign in to Your Villages NW Google Workspace Account

1. Open the Google Chrome browser. Type <u>google.com</u> in Search box and press **Enter**.

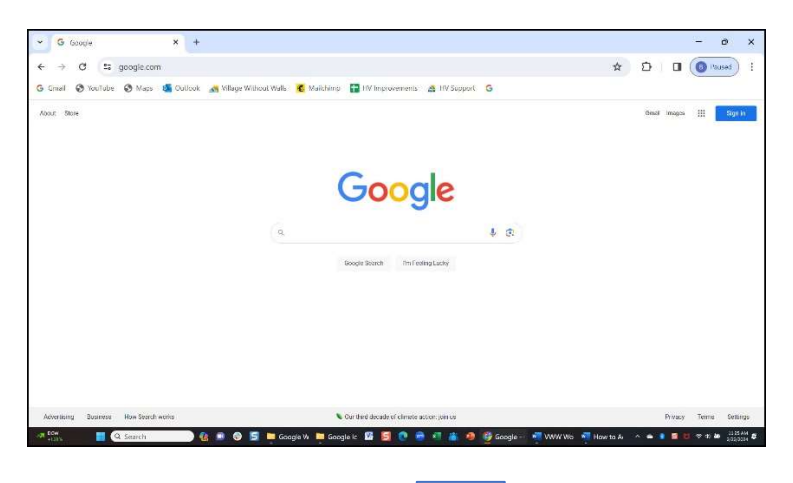

2. Click Waffle icon on far right of screen. The Google Apps box displays.

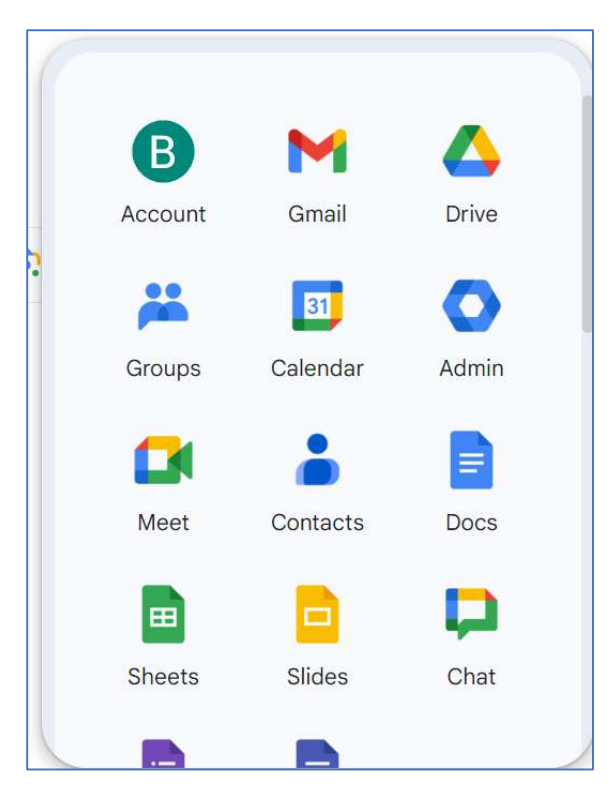

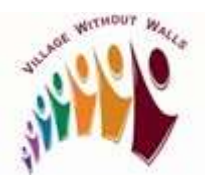

## How to Sign in to Your Villages NW Google Workspace Account

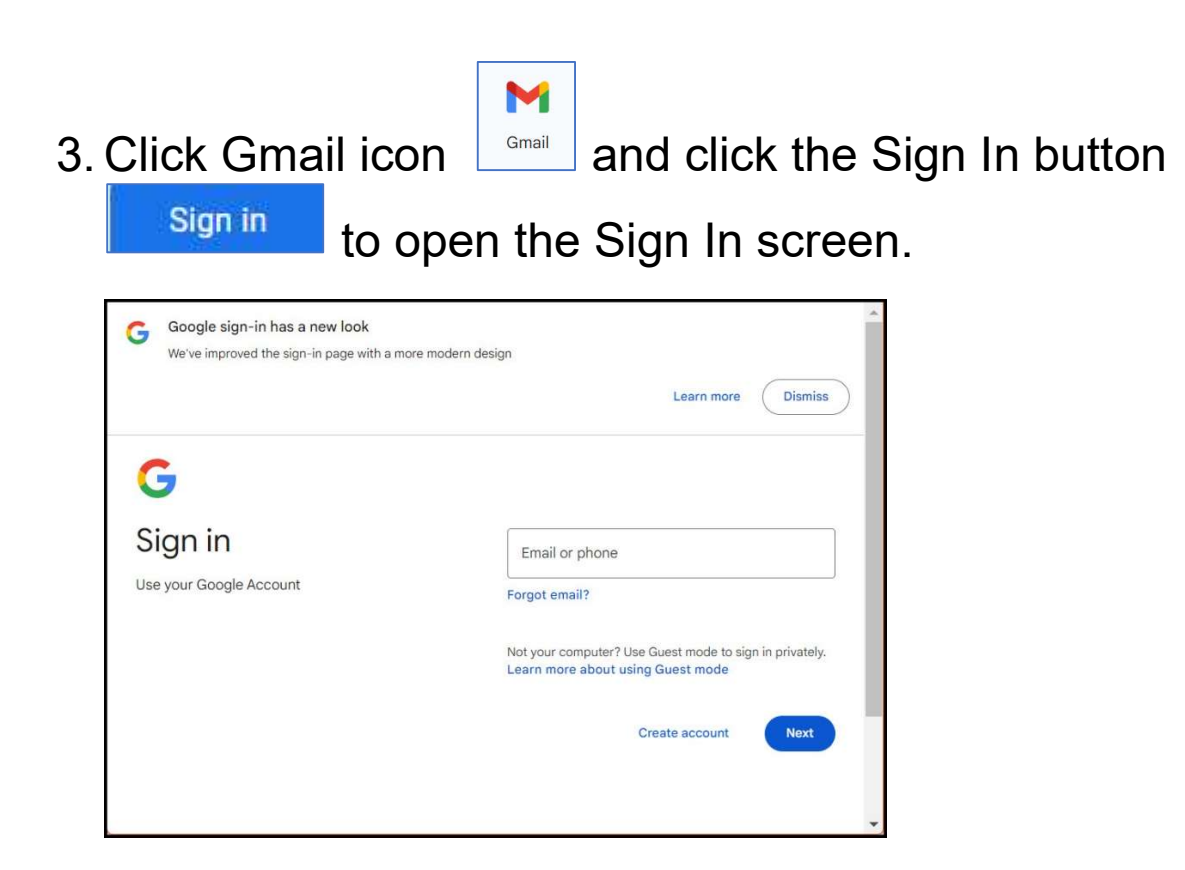

4. Type *your Google Workspace email* in **Email or phone box**.

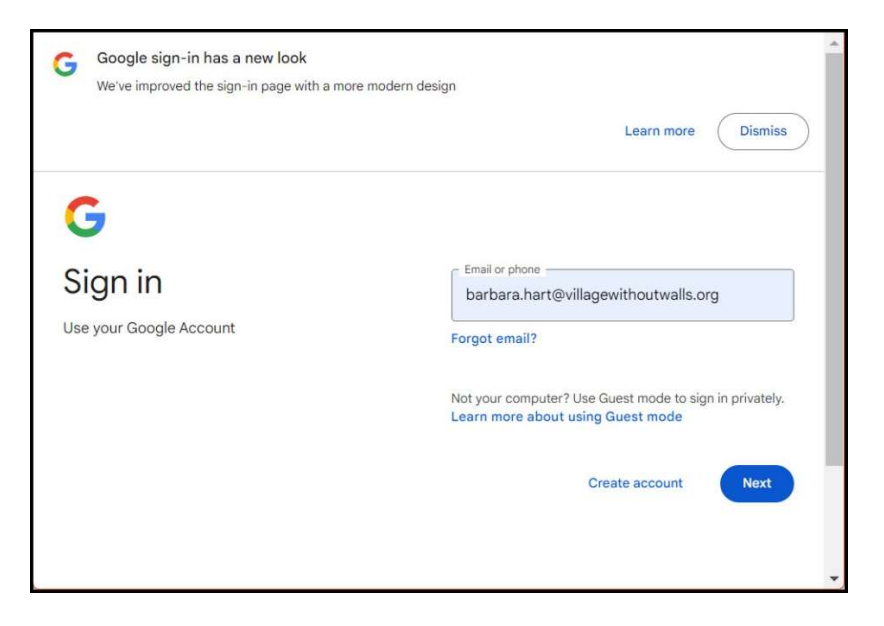

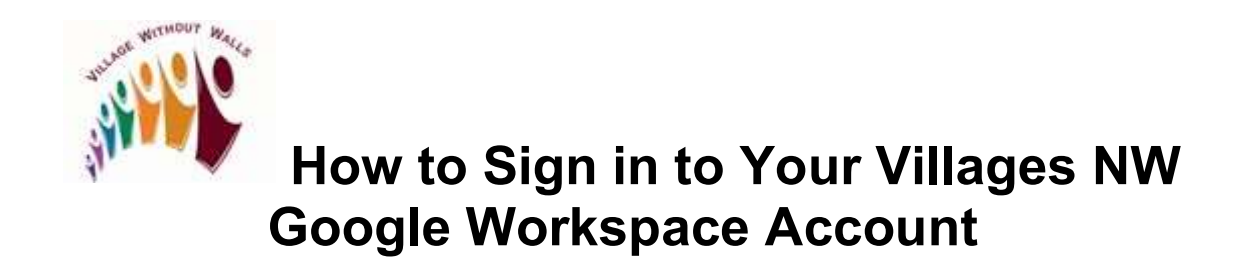

5. Press Next. Password screen displays.

|                                        | Learn more Dismiss  |
|----------------------------------------|---------------------|
| G                                      |                     |
| Hi Barbara                             |                     |
| B barbara.hart@villagewithoutwalls.org | Enter your password |
|                                        | Show password       |
|                                        | Forgot password?    |
|                                        |                     |

6. Type *your password* in **Enter Your Password** box. Press **Next**. *Gmail page* displays.

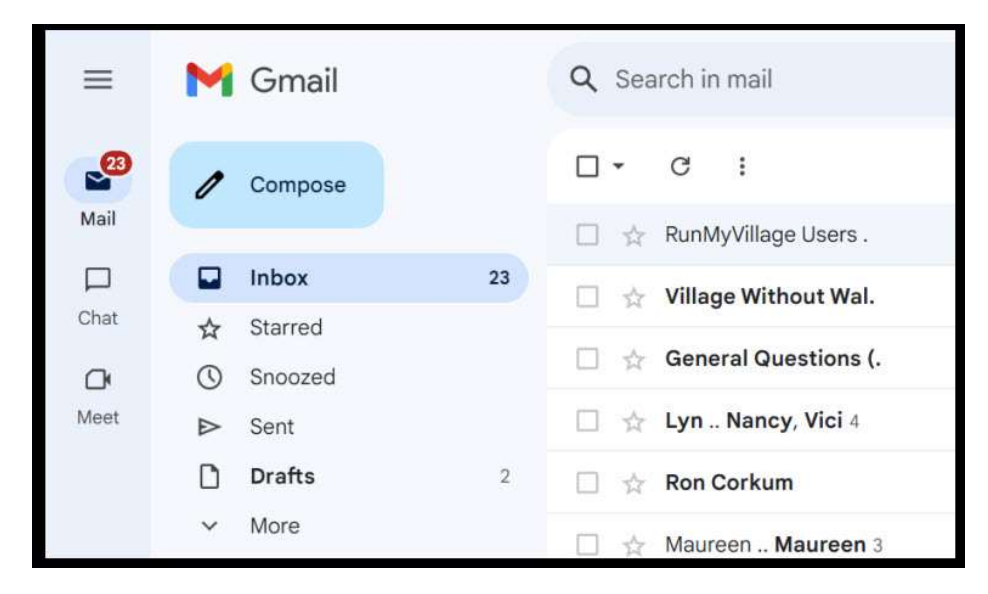

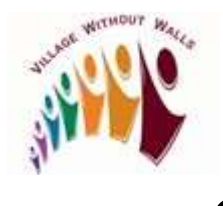

How to Sign in to Your Villages NW Google Workspace Account

- 7. Review and reply to your emails.
- 8. To Sign out, click Account Icon on top right of screen. Manage Your Google Account box displays.

| barbara.hart@v<br>Managed by v<br>Learn mor | villagewithoutwalls.org<br>villagewithoutwalls.org<br>e   Admin console | × |
|---------------------------------------------|-------------------------------------------------------------------------|---|
|                                             | B                                                                       |   |
| Hi, I                                       | Barbara!                                                                |   |
| Manage you                                  | ur Google Account                                                       |   |
| + Add account                               | [→ Sign out                                                             |   |
| Privacy Polic                               | cy • Terms of Service                                                   |   |

9. Click **Sign out**. The Account page closes.